## 行政管理碩士學程 Turnitin 使用說明

步驟1. 請參考圖書館相關網頁資訊

(<u>http://ermg.lib.nccu.edu.tw/cgi-bin/er/swlink.cgi?o=der&p=/er/jslogin.htm&i=wswjs.htm&e</u>

0=1&s=v-1-237717),將姓名、系所以及本校 email 信箱 email 給承辨人申請

Turnitin 系統帳號

步驟2. 收到啟用信後,請前往 Turnitin 首頁

(http://turnitin.com/zh\_tw/login)。輸入啟用信中的 email 及預設密碼並登入

系統。

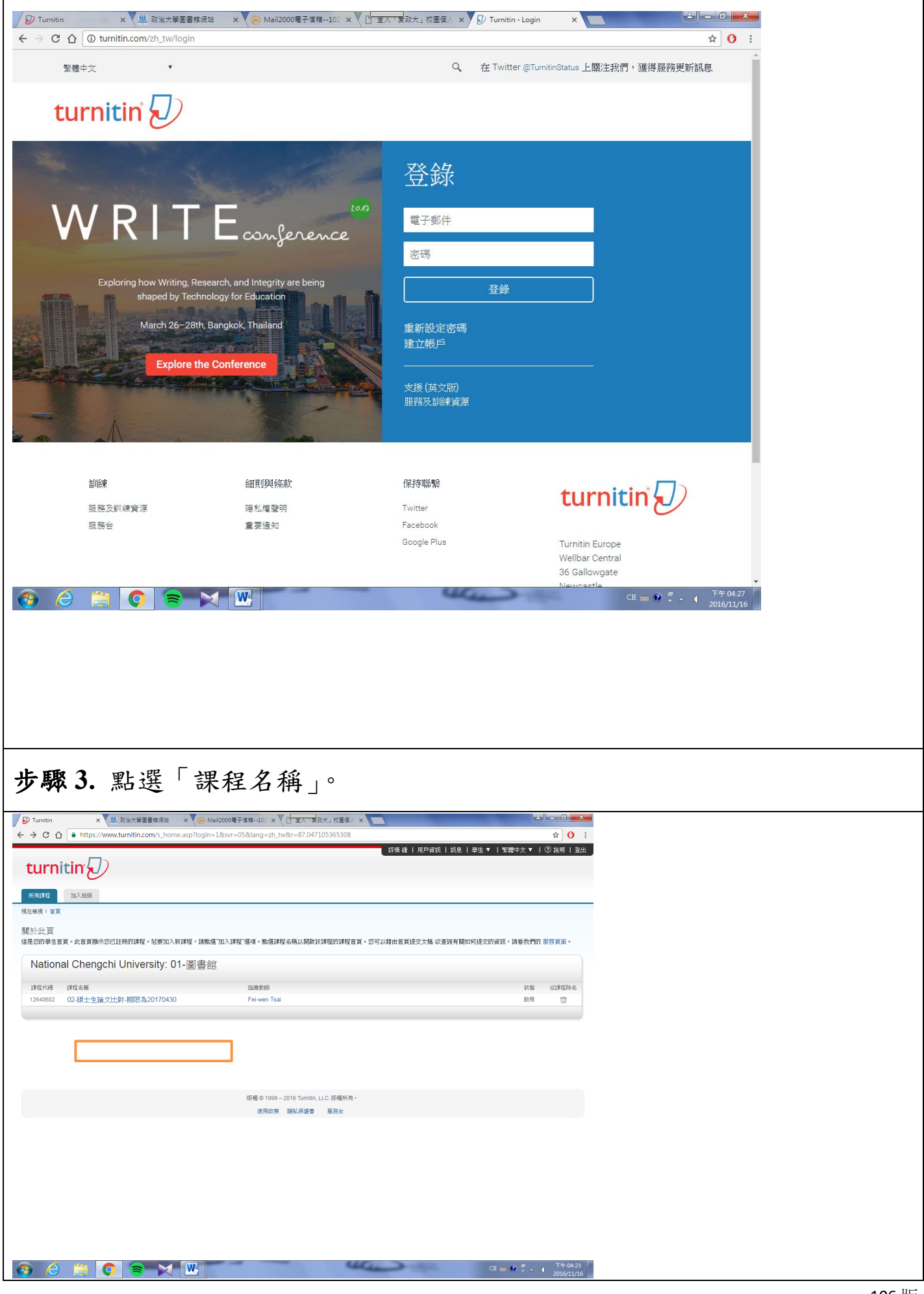

| 步驟4. 點選作業旁的藍色「提交」按鍵上傳論文。                                                                       |                                                                            |                              |                       |  |  |  |  |
|------------------------------------------------------------------------------------------------|----------------------------------------------------------------------------|------------------------------|-----------------------|--|--|--|--|
|                                                                                                |                                                                            |                              |                       |  |  |  |  |
| turnitin                                                                                       |                                                                            |                              |                       |  |  |  |  |
| 課程資料夾 同儕評鑑 我的成绩 討論 行事曆                                                                         |                                                                            |                              |                       |  |  |  |  |
| 現在檢視: 首頁 > 02-碩士生論文比對-期限為20170430                                                              |                                                                            |                              |                       |  |  |  |  |
| <b>歡迎水封怨的新課程首頁</b> :從課程首頁您可以看到您的課程的所有作業,檢視觀外作業資訊,提交您的作品,並進入結您的文稿的反顧。 ×<br>停留在課程首頁的任何項目以獲得更多資訊。 |                                                                            |                              |                       |  |  |  |  |
|                                                                                                | 課程主貢                                                                       |                              |                       |  |  |  |  |
| 這是您的課程首頁。欲提交至一個作業,點選在作業名稱右側的"提交"按鈕。<br>新提交"。就檢選您已提交的文稿,點選"檢選"按鈕。一旦作業的公佈日期已3                    | 若提交按鈕顯示為灰色,這就表示尚無物件被提交至作業內。兔<br>爲,您也將可以點選 檢視 按鈕以檢視留給您的文稿的反饋。               | 5.允許重新提交的話, 在您提交第一份物件至作業後, 1 | 提交按紐將會顯示為"重           |  |  |  |  |
|                                                                                                | 作業收件匣: 02-碩士生論文比對-期限為20170430                                              |                              |                       |  |  |  |  |
| 資訊                                                                                             | 日期                                                                         | 類似處                          |                       |  |  |  |  |
| 論文比對                                                                                           | 間始 2016年05月05日 10.51AM<br>到期 2017年04月30日 11.58PM<br>發表 2017年04月30日 11.59PM | <b>一</b> 援交                  | EX L                  |  |  |  |  |
|                                                                                                |                                                                            |                              |                       |  |  |  |  |
|                                                                                                |                                                                            |                              |                       |  |  |  |  |
|                                                                                                | 版權 © 1998 – 2016 Turnitin, LLC. 版權所有。<br>使用政策 188. 保證書 服務台                 |                              |                       |  |  |  |  |
|                                                                                                |                                                                            |                              |                       |  |  |  |  |
|                                                                                                |                                                                            |                              |                       |  |  |  |  |
|                                                                                                |                                                                            |                              |                       |  |  |  |  |
|                                                                                                |                                                                            |                              |                       |  |  |  |  |
| 📀 d 🗮 🔾 🕿 💌                                                                                    | - 444                                                                      | СН 🗃 🔮 🗧                     | 下午04.33<br>2016/11/16 |  |  |  |  |

| 步驟 5. 點選「單獨檔案」                      | 上傳」: 逐次輸入您的名字、姓氏與文稿標題 (亦 |
|-------------------------------------|--------------------------|
| 可省略不作輸入),再透過                        | 過電腦或雲端硬碟選擇檔案後上傳。         |
| <b>提</b> 交: 單獨檔案上傳・ 2               | が悪 ● ○ ○                 |
| e<br>Tanya                          |                          |
| š:<br>Lin                           |                          |
| 至父時片後8                              |                          |
| 我能是交计量?<br>通常必想要上喂至 Tumin 的文體:      |                          |
| <ul> <li>役此電路置庫</li> <li></li></ul> |                          |
| ▲ 從 Google Drive 內意理                |                          |
| 18 BH                               |                          |
| 步驟 6. 論文上傳 10 分鐘                    | 後「類似處」底下會顯示相似程度的百分比。選    |
| 取「查看」。                              |                          |

| 🔊 Turnitin           | ×                  | 🖳 與治大學園書                | 捕網站 × 🦲                 | ) Mail2000電子信箱102                     | × ① 童人 ' 菱政大」 标                                    | 交團個人 🗙 🕗 Turnit        | in - Login X |            | <b>-</b>                             | x    |     |
|----------------------|--------------------|-------------------------|-------------------------|---------------------------------------|----------------------------------------------------|------------------------|--------------|------------|--------------------------------------|------|-----|
| €⇒ ຕ ≙               | https://           | www.turnitin.com        | n/s_class_portfoli      | o.asp?r=7.8077878116                  | i9467&svr=02⟨=z                                    | zh_tw&aid=104686&      | cid=12640602 |            | ☆ 0                                  | :    |     |
|                      | <b>-</b> :□        |                         |                         |                                       |                                                    | 詩情 鍾                   | 用戶資訊 訊息      | 學生▼ 繁體中文▼  | <ul> <li>⑦ 説明</li> <li>登出</li> </ul> |      |     |
| turni                | ting               |                         |                         |                                       |                                                    |                        |              |            |                                      |      |     |
| 課程資料夾                | 同儕評鑑               | 我的成績                    | 討論 行事                   | 曆                                     |                                                    |                        |              |            |                                      |      |     |
| 現在檢視:首頁。             | 02-碩士生論文           | 比對-期限為201704:           | 30                      |                                       |                                                    |                        |              |            |                                      |      |     |
| <b>歡迎來到您的</b>        | 前新課程首頁!            | 從課程首頁您可以親               | f 到您的課程的所有              | 作業,檢視額外作業資訊                           | ,提交您的作品,並進入給                                       | 您的文稿的反饋。               |              |            | ×                                    |      |     |
| 停曲411味性日.            | ADDI MADA          | 《波特史》其前、                |                         |                                       |                                                    |                        |              |            |                                      |      |     |
|                      |                    |                         |                         |                                       | 課程主頁                                               |                        |              |            |                                      |      |     |
| 這是您的課程首]<br>新提交"。欲檢視 | 頁。欲提交至<br>[您已提交的文] | →個作業,點選在作<br>高,點選"檢視"按鈕 | 業名稱右側的"提交"<br>。一旦作業的公佈E | 按鈕。結提交按鈕顯示為)<br>I期已過,您也將可以點選          | 灭色,這就表示尚無物件被<br>『檢視"按鈕以檢視留給您的                      | 提交至作業内。若允許)<br>句文稿的反饋。 | 重新提交的話,在您提   | 交第一份物件至作業後 | ,提交按鈕將會顯示為"重                         | Ē    |     |
|                      |                    |                         |                         | 作業收件匣: 0                              | 02-碩士生論文比對-期限                                      | 表之170430               |              |            |                                      |      |     |
|                      |                    |                         | 诌                       | 訊    曰期                               |                                                    |                        | 類似處          |            |                                      |      |     |
| 論文比對                 |                    |                         | C                       | 開始 2016年(<br>) 到期 2017年(<br>發表 2017年( | 05月05日 10:51AM<br>04月30日 11:58PM<br>04月30日 11:59PM |                        | 10%          | 重新激素       | 重看し                                  |      |     |
|                      |                    |                         |                         |                                       |                                                    |                        |              |            |                                      |      |     |
|                      |                    |                         |                         |                                       |                                                    |                        |              |            |                                      |      |     |
|                      |                    |                         |                         |                                       |                                                    |                        |              |            |                                      |      |     |
|                      |                    |                         |                         | 版權 © 1                                | 998 – 2016 Turnitin, LLC.版                         | 權所有。                   |              |            |                                      |      |     |
|                      |                    |                         |                         | 使                                     | 用政策 隱私保證書 服                                        | 服務台                    |              |            |                                      |      |     |
|                      |                    |                         |                         |                                       |                                                    |                        |              |            |                                      |      |     |
|                      |                    |                         |                         |                                       |                                                    |                        |              |            |                                      |      |     |
|                      |                    |                         |                         |                                       |                                                    |                        |              |            |                                      |      |     |
|                      |                    |                         |                         | _                                     | _                                                  | 46.                    |              | CT -       | ☞ ↓ 下午 04:44                         | 4    |     |
|                      |                    | 9 8                     |                         |                                       |                                                    |                        |              | Ch 🔤 🔮     | 2016/11/1                            | L6   |     |
| 步驟 '                 | 7. H               | 明右                      | 圖對語                     | 活框,請                                  | 青使用 P                                              | rint Scr               | een 模        | 式將該        | 5頁面存                                 | ₽檔∘操 | 作步驟 |
|                      |                    |                         |                         | _ ()                                  |                                                    |                        |              |            |                                      |      |     |
|                      | 1.                 | - <b>T</b> ·            |                         |                                       |                                                    |                        |              |            |                                      |      |     |
|                      | प्रा               | 1 1 .                   |                         |                                       |                                                    |                        |              |            |                                      |      |     |
|                      |                    |                         |                         |                                       |                                                    |                        |              |            |                                      |      |     |
|                      |                    |                         |                         |                                       |                                                    |                        |              |            |                                      |      |     |
|                      |                    |                         |                         |                                       |                                                    |                        |              |            |                                      |      |     |
|                      | 1 •                | 將頁                      | 面移到                     | 至適當位                                  | 立置(如                                               | 口右圖模                   | 栗示,谷         | 需包含        | 使用                                   | 者姓名  | 、相似 |
|                      |                    |                         |                         |                                       |                                                    |                        |              |            |                                      |      |     |
|                      |                    | 處百                      | 分比利                     | n 論文是                                 | 夏目)。                                               |                        |              |            |                                      |      |     |
|                      |                    |                         |                         |                                       |                                                    |                        |              |            |                                      |      |     |
|                      | 2.                 | 按下                      | 键般                      | ト的 Pri                                | nt Scr (                                           | 键般晶                    | + - +        | 非古邊        | )。                                   |      |     |
|                      | -                  | 1 20                    |                         | <u> </u>                              |                                                    | 大皿中                    |              | 17/11/20   | /                                    |      |     |
|                      |                    |                         |                         |                                       |                                                    |                        |              |            |                                      |      |     |
|                      |                    |                         |                         |                                       |                                                    |                        |              |            |                                      |      |     |

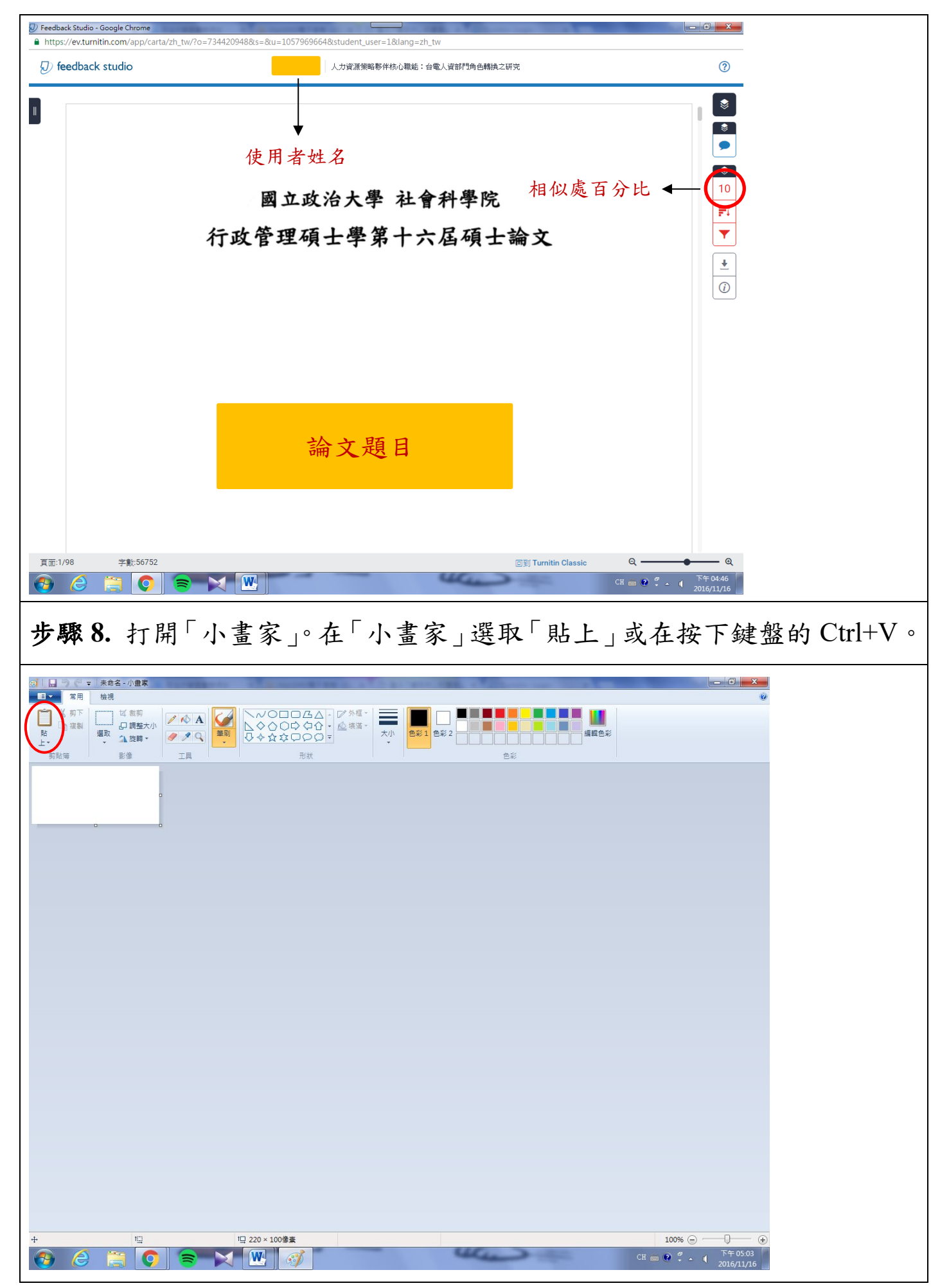

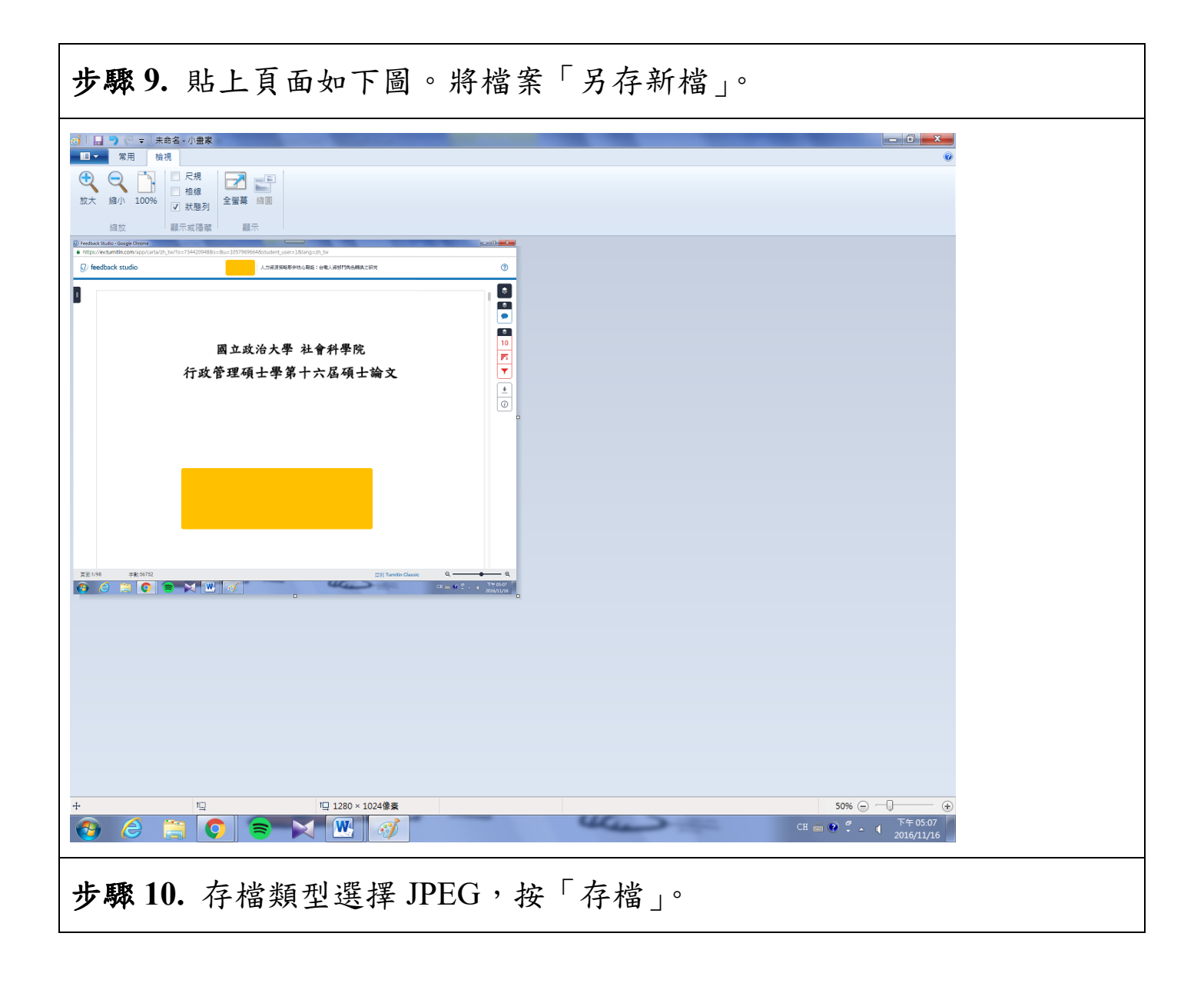

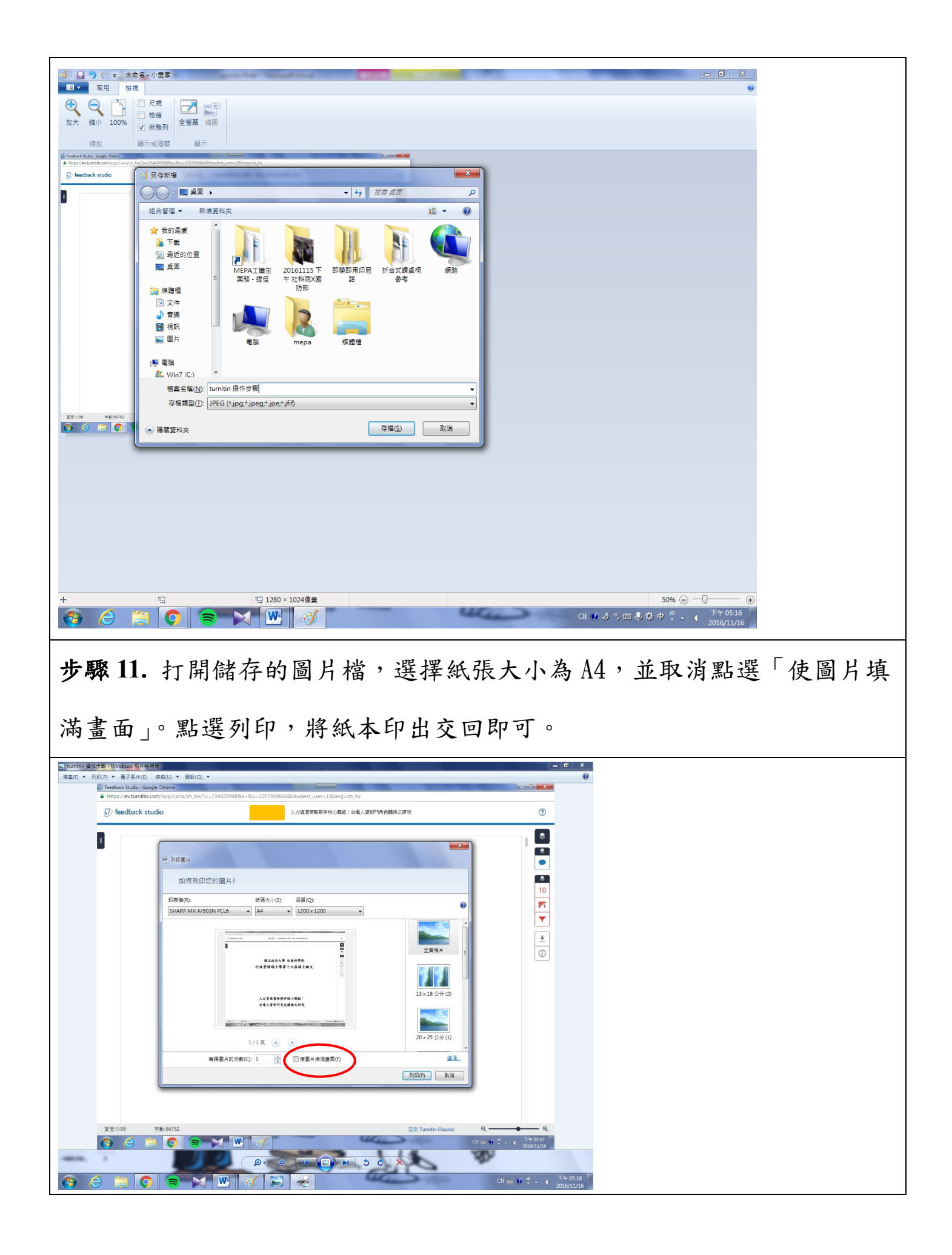